# Ručni unos stope PDV-a

Zadnje ažurirano21/02/2024 1:43 pm CET

Ručni unos stope PDV-a koristimo u situaciji kada je poduzeće registrirano kao porezni obveznik u drugoj državi članici EU zbog propisanog zakonodavstva. U tom slučaju, prilikom izdavanja računa toj državi članici ne može se naplaćivati naš PDV, već se mora obračunavati, prijavljivati i plaćati PDV u drugoj državi članici (onoj u kojoj su izdani računi).

Najčešći primjeri takvog obračuna prisutni su kod online prodaje krajnjim potrošačima u drugim državama članicama EU. Svaka država članica ima propisani prag do kojeg dopušta prodaju na svom području po stranom porezu na dodanu vrijednost.

Pristup funkcionalnosti moguć je i preko web sučelja API.

## Aktivacija

1

Ako izdajemo račun sa stopom PDV-a iz druge države članice, u programu samo otvorimo stope i upotrijebimo ih na izlaznim računima. Stope otvorimo za svaku pojedinu državu posebno.

Funkcionalnost aktiviramo na dva načina:

U Postavkama organizacije > Organizacija u odjeljku Računi na polju

Ručni unos PDV-a, označimo kvačicu.

#### Izlazni računi

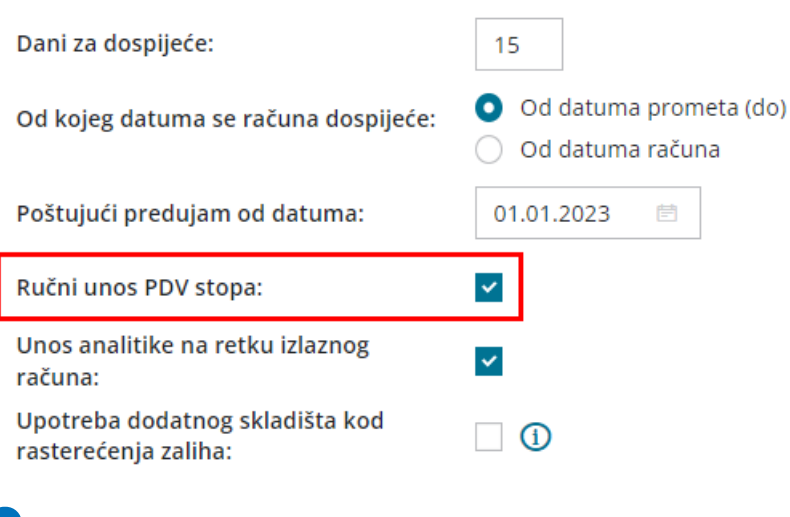

#### 2

ili pri aktivaciji modula Izlazni računi:

| Početak obrade izlaznih računa          |                                                                                                    |  |  |  |  |  |  |  |
|-----------------------------------------|----------------------------------------------------------------------------------------------------|--|--|--|--|--|--|--|
| X Odustani Potvrdi                      |                                                                                                    |  |  |  |  |  |  |  |
| i Prije aktivacije :                    | modula izlaznih računa definirajte podešavanja koja utječu na njihovo funkcioniranje. Podešavanja nisu konačna, kasnije ih je moguće promijeniti u podešavanjima organizacije. |  |  |  |  |  |  |  |
| Dani za dospijeće:                      | 15                                                                                                    |  |  |  |  |  |  |  |
| Od kojeg datuma se računa<br>dospijeće: | Od datuma prometa (do)     Od datuma računa                                                                                                    |  |  |  |  |  |  |  |
| 🗌 Unos analitike na retku izla          | aznog računa                                                                                                    |  |  |  |  |  |  |  |
| Podešavanja artikala                    |                                                                                                    |  |  |  |  |  |  |  |
| Uzastopno numeriranje šif               | friranja artikla                                                                                                    |  |  |  |  |  |  |  |
| 🗌 Unos serijskih brojeva na a           | artiklima                                                                                                    |  |  |  |  |  |  |  |
| Unos cijena:                            | C Cijena bez PDV-a Cijena s PDV-am                                                                                                    |  |  |  |  |  |  |  |
| Ostalo                                  |                                                                                                    |  |  |  |  |  |  |  |
| Ručni unos PDV stopa 🕕                  | ]                                                                                                    |  |  |  |  |  |  |  |

## Unos stopa PDV-a

Unos novih stopa uređujemo u **Šifrarniku > Stope PDV-a** (prikaže se tek nakon što je uključena funkcionalnost za ručni unos PDV stopa)

 Prije unosa stope u Šifrarniku > Konta uredimo konta na koja će se knjižiti porez.
 (možete otvoriti analitička konta po državama i stopama)
 Odaberemo Novo.
 Iz padajućeg izbornika odaberemo Državu.
 Uključimo kvačicu na polju Upotreba (omogućuje odabir stope PDV-a na redu izlaznih računa)
 Unesemo postotak za svaku pojedinu stopu PDV-a za izabranu državu.
 Iz padajućeg izbornika odaberemo konto za pojedinu stopu PDV-a.
 Klikom na Spremi unos spremimo.

## Unos izlaznog računa

Pri unosu izlaznog računa program će, ovisno o **državi kupca** koji je odabran na računu, ponuditi mogućnost odabira prethodno unesene stope PDV-a.

 Zaglavlje računa unosimo kao kod drugih računa, obratimo pažnju da je odabran kupac iz države za koju želimo na računu odabrati stopu PDV-a te države.
 Odaberemo artikl.

ß

Na retku artikla odaberemo **stopu PDV-a** za državu iz koje je kupac.

| Predložak izlaznog računa:                                                                    |                             |                |               |           |                 |                                                                                  |             |                                |  |  |
|-----------------------------------------------------------------------------------------------|-----------------------------|----------------|---------------|-----------|-----------------|----------------------------------------------------------------------------------|-------------|--------------------------------|--|--|
| 🗙 Odustani 🔯 S                                                                                | premi Ispostavi Isposl      | tavi i ispiši  |               |           |                 |                                                                                  |             |                                |  |  |
| Osnovni podaci Pretpregled Primatelj dokumenta/Primatelj Pretpregled otpremnice Ostali podaci |                             |                |               |           |                 |                                                                                  |             |                                |  |  |
| Kupac: *                                                                                      | Anton An Gmbh               | x v + /        | Novčana jedi  | nica:     | EUR             | ж ~                                                                              |             |                                |  |  |
| Datum računa: *                                                                               | 07.02.2024                  | 3              | Analitika:    |           |                 |                                                                                  | ~ +         |                                |  |  |
| Datum prometa: *                                                                              | 07.02.2024 📖 - 01           | 7.02.2024      | Rabat(%):     |           |                 | 0,00 🗌 Ponavlj                                                                   | ajući račun |                                |  |  |
| Datum dospijeća: *                                                                            | 22.02.2024 🖻 ili br         | oj dana: 15    | Osnova za izo | davanje:  |                 |                                                                                  |             |                                |  |  |
|                                                                                               |                             |                | Blagajnik:    |           |                 |                                                                                  | ~ +         |                                |  |  |
| Chiadižte: *                                                                                  | Skladičta Zagrab            |                | Veza na prod  |           |                 |                                                                                  |             |                                |  |  |
| skiauiste.                                                                                    | Skiduiste Zagreb            | * • • •        | veza na preu  | ujani.    |                 |                                                                                  |             |                                |  |  |
| Dodatno skladište:                                                                            |                             | V +            | Analitika:    |           |                 |                                                                                  | V +         |                                |  |  |
| Artikl: *                                                                                     | 12 - Led svijetlo (0) (kom) | x ~ + /        | Vrsta obraču  | na PDV-a: |                 |                                                                                  | ~           |                                |  |  |
| Serijski broj:                                                                                |                             | 22,00          |               |           |                 |                                                                                  |             |                                |  |  |
| Serija:                                                                                       |                             | 23,00          |               |           |                 |                                                                                  |             |                                |  |  |
|                                                                                               |                             | 25.00          |               |           |                 |                                                                                  |             |                                |  |  |
| Šifra Nazīv                                                                                   |                             | 4/4            | Količina      | јм        | Cijena bez PDV- | a Cijena s PDV-om                                                                | Popust (%)  | <ul> <li>Vrijednost</li> </ul> |  |  |
| 12 Le                                                                                         | d svijetlo                  | 19.00 (NJEMAČ~ | 1             | kom       | 0,00            | 0.00                                                                             | 0,          | 0.00                           |  |  |
| Opis                                                                                          |                             |                |               |           |                 | Prethodna prodajna cijena kupcu: /<br>Najviša prethodna prodajna cijena kupcu: / |             |                                |  |  |

4 Redak **spremimo** i račun ispostavimo.